## **Generating Finals**

Last Modified on 26/10/2016 2:56 pm AEDT

To generate finals for any division or competition please follow the below steps

- 1. Select Competitions from the top menu
- 2. Choose the relevant competition from the Competitions Listing

3. Go to the **Options** menu on the left hand side and under the general tab ensure that **Final Series** is set to **Yes** 

- 4. Select the Finals option from the left hand menu
- 5. Choose Activate Systems to have pre-programmed finals series structure available.
  - You can see how a finals system will work by selecting **Demo Systems** and selecting the appropriate system

| Home      | Website           | Members | Subscriptions  | Shop                                                                                                    | Auctions      | TicketDesq      | Events         | Registrations  | Competitions      | Tools | Administration | SportsTG Noticeboard |  |
|-----------|-------------------|---------|----------------|----------------------------------------------------------------------------------------------------|---------------|-----------------|----------------|----------------|-------------------|-------|----------------|----------------------|--|
| Compe     | titions           |         | A ative        | te Fie                                                                                                    | ala Custo     |                 | منامير ام      | \<br>\         |                   |       |                |                      |  |
| Dashb     | oard              |         | Activa         | ate Fin                                                                                                    | als Syste     | ems (Roun       | a robin        | )              |                   |       |                |                      |  |
| Teams     |                   |         |                |                                                                                                    |               |                 |                |                |                   |       |                |                      |  |
| Round     | s                 |         | Finals Sv      | to change which Finals Systems are active, drag and drop them between "Active Finals Systems" and "Inactive Finals Systems".<br>Finals Systems will be displayed according to how they are ordered in "Active Finals Systems" |               |                 |                |                |                   |       |                |                      |  |
| Fixture   | ∺s<br>-           |         | i indio Oj     | otorno uni                                                                                                    | be alopia jea | according to no | in ano y ano o |                | indio officiano : |       |                |                      |  |
| Finals    | 8                 |         | <b>A</b> ative | Cincle Cu                                                                                                    | - 4           |                 | Incetion       | Finala Custama |                   |       |                |                      |  |
| Option    | s                 |         | Active         | Active Finals Systems                                                                                                    |               |                 |                | Finals Systems |                   |       |                |                      |  |
| Season    | s                 |         | + 2 t          | + 2 team playoff                                                                                                    |               |                 |                | am knockout    |                   |       |                |                      |  |
| Reports   | Reports           |         |                |                                                                                                    |               |                 |                | am knockout    |                   |       |                |                      |  |
| Organis   | Organisations     |         |                | + 4 team step ladder                                                                                                    |               |                 |                | am step ladder |                   |       |                |                      |  |
| Venues    | Venues            |         |                |                                                                                                    |               |                 |                |                |                   |       |                |                      |  |
| Officials |                   |         |                |                                                                                                    |               |                 |                |                |                   |       |                |                      |  |
| Fixture   | Fixture Templates |         |                | ncel                                                                                                    | 💼 Save        |                 |                |                |                   |       |                |                      |  |
| Sports    |                   |         |                |                                                                                                    |               |                 |                |                |                   |       |                |                      |  |
| SportsE   | )esq              |         |                |                                                                                                    |               |                 |                |                |                   |       |                |                      |  |
|           | <b>G</b>          | tition  | 5              |                                                                                                    |               |                 |                |                |                   |       |                |                      |  |

## 6. Select Generate Finals

7. Choose the appropriate settings.

**Best of Interval Series** lets you choose how many days are between the games in a best of series

8. Select Generate Finals

| Home      | Website           | Members | subscr | iptions        | Shop        | Auctions | TicketDesq | Events      | Registrations | Competitions | Tools | Administration | SportsTG Noticeboard |
|-----------|-------------------|---------|--------|----------------|-------------|----------|------------|-------------|---------------|--------------|-------|----------------|----------------------|
| Compet    | itions            |         |        | Conor          | ata Ei      | nala (   | ()<br>()   |             |               |              |       |                |                      |
| Dashb     | ard               |         |        | Gener          | ate Fi      | nais (I  | )          |             |               |              |       |                |                      |
| Clubs     |                   |         |        |                |             |          |            |             |               |              |       |                |                      |
| Teams     |                   |         |        | Start D        | ate: 🔸      |          | 28-A       | or-2016     |               |              |       |                |                      |
| Round     |                   |         |        |                |             |          |            |             |               |              |       |                |                      |
| Fixture   | 5                 |         |        | Round          | Interval:   |          | 7 Da       | iys         | •             |              |       |                |                      |
| Finals    |                   |         |        |                |             |          |            |             |               |              |       |                |                      |
| Option    |                   |         |        | Best of        | f Series I  | nterval: | Sam        | e Day       | •             |              |       |                |                      |
| Season    | 3                 |         |        |                |             |          |            |             |               |              |       |                |                      |
| Reports   |                   |         |        | Default        | t Start Tir | ne: •    | 9          | • 00        | • AM •        |              |       |                |                      |
| Reports   | Reports           |         |        | Finals System: |             |          |            |             |               |              |       |                |                      |
| Organis   | ations            |         |        | T muto .       | System.     | •        | Sele       | ct Finals S | ystem         | •            |       |                |                      |
| Venues    |                   |         |        |                |             |          |            |             |               |              |       |                |                      |
| Officials |                   |         |        | G              | enerate F   | inals    |            |             |               |              |       |                |                      |
| Fixture 1 | emplates          |         |        |                |             |          |            |             |               |              |       |                |                      |
| Sports    |                   |         |        |                |             |          |            |             |               |              |       |                |                      |
| SportsD   | esq               |         |        |                |             |          |            |             |               |              |       |                |                      |
| <b>7</b>  | <b>G</b> ✦<br>mpe | tition  | S      |                |             |          |            |             |               |              |       |                |                      |

## **Related Articles**

[template("related")]